## ASA 8.0:如何更改WebVPN徽標

## 目錄

<u>簡介</u> <u>必要條件</u> <u>需求</u> <u>採用元件</u> <u>慣例</u> <u>更改WebVPN徽標</u> <u>上傳並配置徽標</u> <u>應用自定義</u> 自定義AnyConnect VPN客戶端徽標 <u>驗證</u> <u>疑難排解</u> <u>相關資訊</u>

## <u>簡介</u>

本文檔說明如何更改WebVPN登入頁面和門戶頁面上顯示的徽標。通過使用可在基於Web的自定義 編輯器中編輯的自定義設定,自適應安全裝置(ASA)提供了一種方法,可以更改WebVPN門戶幾乎 所有外觀和感覺。

在本文檔中,自適應安全裝置管理器(ASDM)和自定義編輯器用於將新徽標上傳到ASA。然後,新徽 標配置為在使用者登入之前和之後顯示。此配置使用運行軟體版本8.0(2)的ASA 6.0(2)執行。

本文檔是關於在ASA上配置WebVPN的一組文檔的一部分。

## <u>必要條件</u>

#### <u>需求</u>

本文件沒有特定需求。

#### <u>採用元件</u>

本文檔中的資訊基於運行軟體版本8.0(2)的ASA上的ASDM 6.0(2)。

#### <u>慣例</u>

如需文件慣例的詳細資訊,請參閱<u>思科技術提示慣例。</u>

## <u>更改WebVPN徽標</u>

本節提供用於上傳新徽標並配置ASA以便在WebVPN登入頁面和門戶頁面上顯示此徽標的資訊。

#### 上傳並配置徽標

完成以下步驟,以便上傳和配置新徽標:

- 1. 導航至Configuration > Remote Access VPN > Clientless SSL VPN Access > Portal > Web Contents。
- 將ASA指向您的徽標,然後點選Import Now以便上傳。如果您希望此徽標在使用者登入之前顯示,請確保在「目標」下選擇否。

| 🔂 Import Web Content               |                                                 | ×                       |
|------------------------------------|-------------------------------------------------|-------------------------|
| Source                             |                                                 |                         |
| <ul> <li>Local computer</li> </ul> |                                                 |                         |
| Path:                              | C:\ASA 8.0(2)\Document Pieces\Change t          | Browse Local Files      |
| 🔿 Flash file system                |                                                 |                         |
| Path:                              |                                                 | Browse Flash            |
| C Remote server                    |                                                 |                         |
| Path ftp 💌 ://                     |                                                 |                         |
| Destination                        |                                                 |                         |
| Require authentication to          | access its content?                             |                         |
| 🔘 Yes. For example, use            | this option to make the content available to t  | he portal page.         |
| No. For example, use               | this option to display a logo on the logon page |                         |
| Web Content Path: /+CS             | COU+/ example_logo.JPG                          |                         |
| F                                  | terreture I court II and                        |                         |
|                                    |                                                 |                         |
| <br>上傳徽標後,導航至 <b>Confi</b>         | guration > Remote Access VPN > Clie             | ntless SSL VPN Access > |

- 3. 上傳徽標後,導航至Configuration > Remote Access VPN > Clientless SSL VPN Access > Portal > Customization。
- 選擇要編輯的自定義項或建立新自定義項。注意:思科建議您不要對預設自定義項進行重大更 改。
- 5. 在顯示的編輯器網頁上,導航到「登入頁」下的「標題」面板。
- 6. 在Logo URL下拉選單中選擇您的徽標。

# CISCO SSL VPN Customization Editor

| Logon page                                                                                                    | EXAMPLEcustom : L | .ogon Page > Title Panel     |  |
|----------------------------------------------------------------------------------------------------|-------------------|------------------------------|--|
| Browser Window                                                                                                  | Mode              | Enable                       |  |
| <ul> <li><u>Title Panel</u></li> </ul>                                                                          | mode              |                              |  |
| <ul> <li>Languages</li> </ul>                                                                                   | Text              | SSL VPN Service              |  |
| <ul> <li>Language Selector</li> </ul>                                                                           | Logo URL          | /+CSCOU+/example_logo.JPG    |  |
| <ul> <li>Logon Form</li> </ul>                                                                                  | Gradient          | ACCOLLY (avample, Jane, IPC) |  |
| <ul> <li>Information Panel</li> </ul>                                                                           | Constant and      | (+CSCOU+(csco_logo.org       |  |
| <ul> <li>Copyright Panel</li> </ul>                                                                             | Font weight       |                              |  |
| Full Customization                                                                                              | Font Size         | 150% 💌                       |  |
|                                                                                                    | Font Color        | #800000                      |  |
| Portal                                                                                                    | Background Color  | +mm                          |  |
| Logout page                                                                                                    | Style (CSS)       |                              |  |
| and an one was the second state of the second state of the second state of the second state of the second state |                   |                              |  |

- 7. 導航到Portal下的Title Panel。
- 8. 在Logo URL下拉選單中選擇您的徽標。

| Logon page                              | EXAMPLEcustor | n : Portal > Title Panel  |
|-----------------------------------------|---------------|---------------------------|
| Portal                                  | Mode          | Enable 💌                  |
| <ul> <li>Browser Window</li> </ul>      | Text          | SSI VPN Service           |
| <ul> <li><u>Title Panel</u></li> </ul>  | Leve LIDI     |                           |
| <ul> <li>Toolbar</li> </ul>             | Logo URL      | 1+CSCOU+/csco_logo.gif    |
| <ul> <li>Applications</li> </ul>        | Gradient      | /+CSCOU+/example_logo.JPG |
| <ul> <li>Home page</li> </ul>           | Font Weight   | /+CSCOU+/csco_logo.gif    |
| <ul> <li><u>Custom Panes</u></li> </ul> | Font Size     | 150%                      |
| <ul> <li><u>Columns</u></li> </ul>      |               |                           |
|                                         | Font Color    | #800000                   |
| Logoutpage                              | Background Co | olor #mm                  |
|                                         | Style (CSS)   |                           |

9. 按一下右上角的Save,然後關閉編輯器網頁。

## 應用自定義

務必確保將您配置的自定義項應用到正確的連線配置檔案(隧道組),以使徽標顯示在登入頁面和 門戶頁面上。除非使用者使用group-url連線到ASA,否則必須在登入前將自定義項應用**到** DefaultWEBVPNGroup以使徽標顯示。

此表顯示了對於給定配置應應用自定義項的位置:

|                       | 使用者登入方法     | £            |           |
|-----------------------|-------------|--------------|-----------|
| 不選擇組登入<br>(使用預設值<br>) |             | 使用組選擇登入      | Group-URL |
| 在登入                   | DefaultWEBV | DefaultWEBVP | 使用者的連線配   |

| 頁面上<br>顯 <b>示自</b><br><b>定義</b> | PNGroup                | NGroup                  | 置檔案(隧道組<br>)            |
|---------------------------------|------------------------|-------------------------|-------------------------|
| 門戶頁<br>面上顯<br><b>示自定</b><br>義   | DefaultWEBV<br>PNGroup | 使用者的連線配<br>置檔案(隧道組<br>) | 使用者的連線配<br>置檔案(隧道組<br>) |

完成以下步驟,在連線配置檔案(隧道組)中配置自定義:

- 1. 導航至Configuration > Remote Access VPN > Clientless SSL VPN Access > Connection Profiles。
- 2. 選擇DefaultWEBVPNGroup(或所需的組),然後按一下Edit。
- 3. 在左窗格中選擇Advanced > Clientless SSL VPN。
- 4. 驗證是否已從Portal Page Customization下拉選單選擇您的自定義。

| Edit Clientless SSL VPN C       | onnection Profile: DefaultWEBVPN | Group                       | lij. j                  |              |                  |
|---------------------------------|----------------------------------|-----------------------------|-------------------------|--------------|------------------|
| Basic                           | Portal Page Customization: EXA   | MPLEcustom                  |                         | Ŧ            | Manage           |
| Advanced                        | CSD Alternate Group Policy:      | ustomization<br>IRL Ecustom |                         |              | Manage           |
| Authentication<br>Authorization | Enable the display of Radius R   | eject-Message               | on the login screen whe | n authentica | tion is rejected |
| Accounting                      | Connection Aliases               |                             |                         |              |                  |
| Clientless SSL VPN              | Add                              |                             |                         |              |                  |
|                                 | Alias                            |                             | En                      | abled        |                  |
|                                 | Group LIRLs                      |                             |                         |              |                  |
|                                 | Add      Delete                  |                             |                         |              |                  |
|                                 | URL                              |                             | En                      | abled        |                  |
|                                 |                                  |                             |                         |              |                  |
|                                 | ОК Са                            | ncel                        | Help                    |              |                  |

### 自定義AnyConnect VPN客戶端徽標

您可以自定義遠端使用者在登入時看到的AnyConnect客戶端圖形使用者介面的某些元素,如公司徽 標。通過用您自己的自定義檔案替換影響介面的檔案,可以自定義AnyConnect客戶端使用者介面。 例如,在Windows安裝中,可以通過將*company\_logo.bmp*檔案替換為您自己的檔案來更改預設思 科徽標的公司徽標。

有關配置的詳細資訊,請參閱<u>Cisco AnyConnect VPN客戶端管理員指南2.0版</u>中的<u>自定義終端使用</u> <u>者體驗</u>。

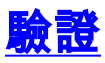

#### 導航到ASA的WebVPN登入頁面,驗證徽標已更改並且正確應用了自定義。

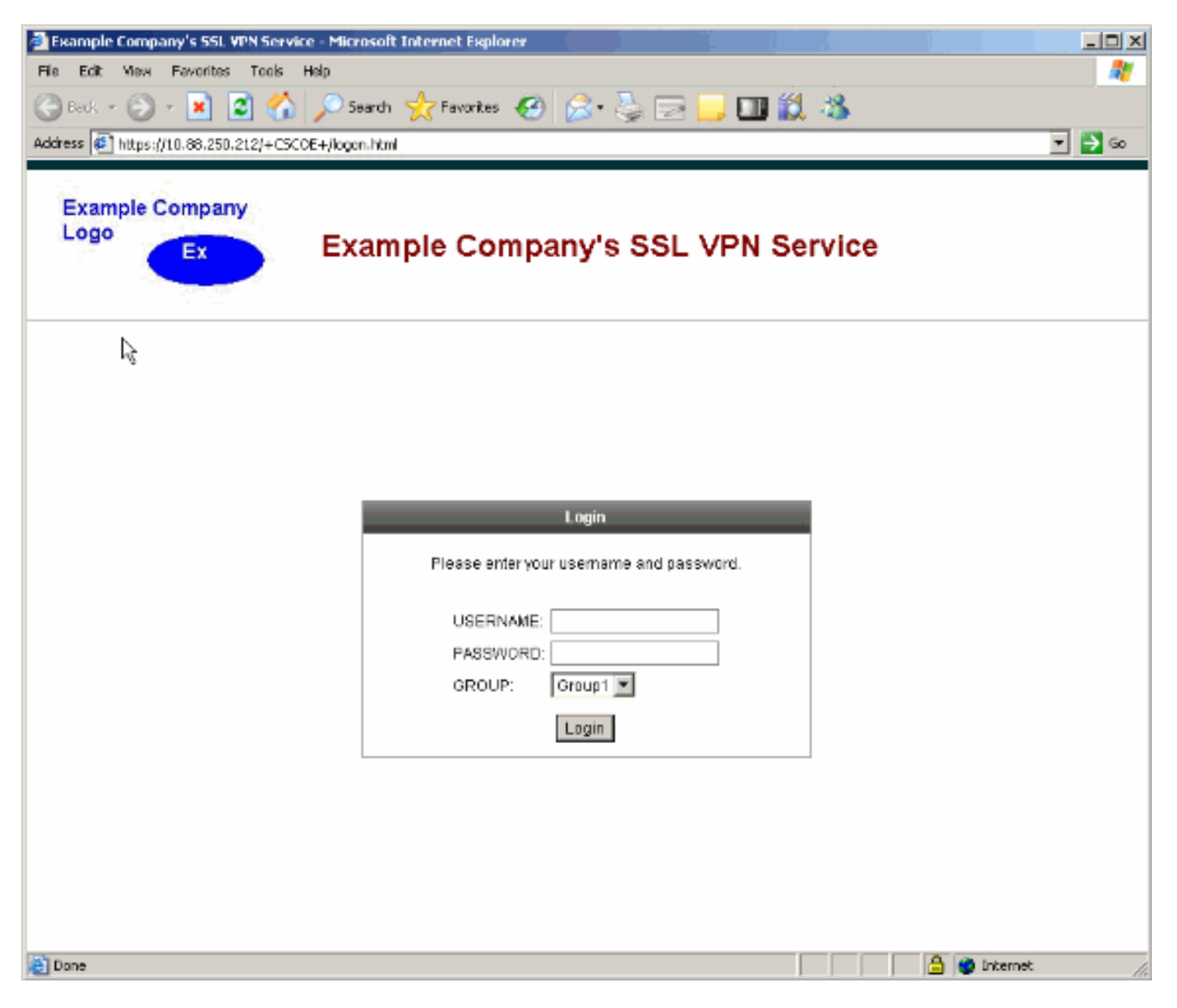

## <u>疑難排解</u>

如果未出現徽標,請確保將自定義項應用到正確的連線配置檔案(隧道組)。 有關詳細資訊,請參 閱<u>應用自定義</u>部分。

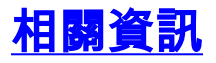

• 技術支援與文件 - Cisco Systems